# 湖南理工学院研究生院

校研通〔2020〕56号

## 关于公布 2020 年新增硕士研究生指导教师 名单(第三批)的通知

各研究生培养单位:

根据《湖南理工学院硕士研究生指导教师管理办法》(校研通 [2017]34号)、《湖南理工学院硕士专业学位研究生指导教师管理 实施细则》(湖理工政发【2019】12号)等文件要求,经个人申 请、各学位评定分委员会评审、培养单位公示、学位点审核、研 究生院审定,确认2020年第三批新增硕士研究生指导教师2名, 现予以公布。具体名单见附件。

请相关指导教师尽快登录研究生管理信息系统进行个人信息维护。

附件:

1.湖南理工学院 2020 年新增硕士研究生指导教师名单(第三批)
2.研究生管理信息系统导师个人信息维护操作方法

研究生院

#### 2020年9月30日

湖南理工学院2020年新增硕士研究生指导教师名单(第三批)

| 序号 | 姓名  | 工作单位    | 导师类型 | 指导学科专业         | 备注 |
|----|-----|---------|------|----------------|----|
| 1  | 李异飞 | 教育科学学院  | 第一导师 | 045108学科教学(英语) |    |
| 2  | 崔玲  | 美术与设计学院 | 第一导师 | 1305设计学        |    |

## 研究生信息管理系统导师个人信息维护操作方法

#### 1 登录

#### 1.1 用户登录

功能说明:教师(导师)登陆。

说明: 1.使用 chrome 或 IE10+浏览器(360 浏览器版本 8.1 以上) 2.1280\*800 分辨率以上浏 览本系统 3.请不要屏蔽弹出窗口

操作说明:输入网址 http://211.69.224.25/gmis/home/login (或登录湖南理工学院官网,依次点击——机构设置——研究生院——研究生管理信息系统教师登录),进入如图 1.1 所示登陆界面,输入工号、密码和验证码(初始密码为工号),点击【登录】。首次登录,需修改密码。如图 1.2,进入到教师端操作界面。在主界面中能够快速查看【通知公告】、【代办事宜】。点击快捷菜单快速访问功能板块。

| )湖南<br>Human Institute o | 理工学院   研<br>d Science and Technology   Grad                          | 究生管理信息系统<br>alto Management Information System                                                                                                    |       |     |
|--------------------------|----------------------------------------------------------------------|----------------------------------------------------------------------------------------------------|-------|-----|
|                          |                                                                      | 工号 済輸入務項工号   シーン・・・・・・・・・・・・・・・・・・・・・・・・・・・・・・・・・・・・                                                                                                    |       |     |
|                          |                                                                      | 说明:1.使用chrome或E10+阅成器(360例成器版本8.1以上)2.1280*800分辆都以上阅范本系统 3.请不要再邮钟出售口 4.技术支持:南原南软版本5.0)       図111<容に用用而                                                                                                    |       |     |
|                          |                                                                      | 国 1.1 基础介围                                                                                                    |       |     |
|                          | ① 研究生管理信息系统<br>(約)25: 首页                                             |                                                                                                    | () MA | の記む |
| 10888   他打把<br>>> 个人管理   | 张军 00 10888 1 初士生与时<br>取除: 副机复投系: 按斯与开航学校<br>专业: (周期)                | терий Факура III6/160 Шиниса<br>О на О на О на О на                                                                                                    |       |     |
| >> 数学管理<br>>> 导外日常管理     | 土地生态学<br>译记:土地生态学<br>学玩: 2017-2016 <b>章学指</b><br>人此: 7人 <b>宣告</b> 急制 | 田子は後年5年85分析<br>和正、日田時年553分析<br>平正、2017-2016年7月<br>メル: 33人 臣名利) 王王<br>(王の) 王王<br>(王の)  王王<br>(王の) 王王<br>(王の)  王王<br>(王の)  王王<br>(王の)   (王の)  王<br>(王の)   (王の)   (王の)  (王の)   (王の)   (王の)   (王の)  (王の)  (王の)  (王の)  (王の)  (王の)  (王の)  (王の)  (王の)  (王の)  (王の)  (王の)  (王の)  (王の)  (王の)  (王の)  (王の)  (王の)  (王の)  (王の)  (王の)  (王の)  (王の)  (王の)  (王の)  (王の)  (王の)  (王の)  (王の)  (王の)  (王の)  (王の)  (王の)  (王の)  (王の) (王の)  (王の)  (王の)  (王の)  (王の)  (王の)  (王の) |       |     |
|                          | 学术型硕士 专业型硕士 制                                                        | 12                                                                                                    |       |     |
|                          | 本周课程 调课记录<br>                                                        |                                                                                                    | 新建中语  | l.  |
|                          |                                                                      |                                                                                                    |       |     |

图 1.2 登录成功

## 2个人管理

## 2.1 教师基本信息

功能说明:查看,修改教师基本信息。

操作说明:点击【个人管理】→【教师基本信息】,进入图 2.1 页面。修改教师基本信息后, 点击【保存】。如有无法保存报错的情况出现,请按报错提示完善必填项再次保存。

|                  | ⑦ 研究生管理信.        | 息系统                                                             |                                       |                  | (計算) | Ċ               |
|------------------|------------------|-----------------------------------------------------------------|---------------------------------------|------------------|------|-----------------|
|                  | 我的位置: 教师管理 > 个人管 | 理 > 教师基本信息                                                      |                                       |                  | 0    | 帮助              |
| 10888   \$50##48 | 教师信息编辑           |                                                                 |                                       |                  |      | Î               |
| 。<br>2 小山祭理      | 教研編码:            | 10888                                                           | 教师性名:                                 | 张军               | (第17 | <u>e</u>        |
| 的拓展本信息           | (生形):            | 奥 ~                                                             | 姓名拼音:                                 |                  |      |                 |
| 导师基本信息           | 所在院系:            | 资源与环境学院 🗸                                                       | 所在部门:                                 | 講选择 ~            |      |                 |
| 导师栏目内容维护         | 证件类型:            | 请选择 ~                                                           | 证件号码:                                 |                  |      |                 |
| 修改密码             | 出生日期:            | 1977-05-28                                                      | 籍贯:                                   | Y 选择             |      |                 |
| >> 教学管理          | 政治面貌:            | 群众 イ                                                            | 民族:                                   | 汉條 ~             |      |                 |
| >> 导师日常管理        | 行政职务:            | 普通教师 ~                                                          | 技术职称:                                 | 副物授 ~            |      |                 |
|                  | 任职年月:            |                                                                 | tit British i di s                    | 2013-12-01       |      |                 |
|                  | 学历:              | 博士研究生 ~                                                         | 学位:                                   | 名憲博士 ~           |      |                 |
|                  | 联系电话:            |                                                                 | 手机号码:                                 | 13919463240      |      | . 1             |
|                  | Email:           | zhangjun@gsau.edu.cn                                            | 个人主页:                                 |                  |      |                 |
|                  | 毕业院校:            | <b>演造探 ~</b>                                                    | 貌学位院校:                                | 遺送择 ン            |      | - 11            |
|                  | 毕业时间:            |                                                                 | 较学位时间:                                |                  |      | - 11            |
|                  | 是否兼职教师:          | *是 ◎否                                                           | 导师类别:                                 | 硕士生导师 > (空表示非导师) |      | - 12            |
|                  |                  | enna 11) (*   B I U 🖂 and X <sup>2</sup> X <sub>2</sub> 🔗 🎸 A 🗸 | ♥ * [三 * [三 * ]0] 自定义标题 * 段落 * anal * | 五号 • 聖 🎫 🖬 🖬     |      |                 |
|                  |                  |                                                                 |                                       |                  | 56%  | 66°C 🌢<br>PUSEE |
|                  | 个人简历:            |                                                                 |                                       |                  |      |                 |

图 2.1 教师基本信息

### 2.2 导师基本信息

功能说明:查看,修改导师基本信息。

操作说明:点击【个人管理】→【导师基本信息】,进入图 2.2 页面。修改导师基本信息后, 点击【保存】。如有无法保存报错的情况出现,请按报错提示完善必填项再此保存。

|           | @ 正你什些理问自己这                |             |       |           |                | C #5        | da     |
|-----------|----------------------------|-------------|-------|-----------|----------------|-------------|--------|
|           |                            |             |       |           |                |             |        |
|           | 我的位置: 教师管理 > 个人管理 > 导种基本信息 |             |       |           |                | 0           | 和助     |
|           | 导师信息编辑                     |             |       |           |                |             |        |
|           |                            |             |       |           |                | ✓ 保存 \$ 15回 | 1      |
| ※ 个人管理    | 导研风平稳耀字段:                  | Email 目联系电话 | □于机号码 |           |                |             |        |
| 物件基本信息    | 导闭:编号:                     | 10888       |       |           |                |             |        |
| 导所基本信息    | 导师姓名:                      |             |       |           |                |             |        |
| 导师栏田内容维护  | 姓名拼音:                      |             |       |           |                |             |        |
| 橡胶密码      | 性别:                        | 男 ~         |       |           |                |             |        |
| >> 教学管理   | 圖99:                       | 请送择 ン       |       |           | □<br>〒決接照片 小上倍 |             |        |
| >> 导师日常管理 | 所在映系:                      | 資源与环境学校 ~   |       |           |                |             |        |
|           | 羅興地I                       |             | Y 择推  | 所学者业:     | Y 选择           |             |        |
|           | 技术职务:                      | 副的I的 ~      |       | 行政限制:     | 普通教师 ~         |             |        |
|           | 学历:                        | 博士研究生 ~     |       | 学位:       | 名留博士 ~         |             |        |
|           | 批准得导年月:                    |             |       | 批准研导年月:   |                |             |        |
|           | <b>指导博士起始年月</b> 1          |             |       | 指导硕士起始年月: |                |             |        |
|           | 前在一级学科:                    | 请送择 ~       |       | 傳描时间:     |                |             |        |
|           | 在尚状态:                      | 请送録 ~       |       | 悬否停招:     |                |             |        |
|           | 是否国务院学科评议组成员:              |             |       | 是高稿士:     |                |             |        |
|           | 研究方向:                      |             |       |           |                | 57%         | 65°C 🤌 |
|           | 学术兼取:                      |             |       |           |                |             | NO.LS  |
|           | 导师学科信息                     |             |       |           |                |             |        |

图 2.2 导师基本信息

## 2.3 导师栏目内容维护

功能说明:导师风采展示编辑管理维护。

操作说明:点击【个人管理】→【导师风采展示】,进入图 2.3 页面。在列表中,点击【新增 栏目信息】,跳转 2.4 页面,完善内容,点击【保存】;点击【返回】,返回 2.3 页面。选择删除栏目, 点击【删除栏目信息】,删除该条信息;点击【编辑】,修改完善栏目内容。

|                          | ⑦ 研究生管理信息         | 息系统          |                 |                                          |                           |                                  |                   |
|--------------------------|-------------------|--------------|-----------------|------------------------------------------|---------------------------|----------------------------------|-------------------|
|                          | 我的位置: 前师管理 > 个人管理 | 里 > 导师栏目内寄维护 |                 |                                          |                           |                                  | ⑦ 群動              |
| mark                     |                   |              |                 |                                          |                           |                                  |                   |
| Address A                |                   |              |                 |                                          |                           |                                  | + AMCOUR BEARCOUR |
| ※ 个人管理                   | 500985            | 导师姓名         | 栏目代码            | 栏目名称                                     | 是否显示                      | 维护时间                             | 操作                |
| 教师基本信息                   | 1 giyox           |              | ZZje            | 著作教村                                     | 분                         | 2018-06-05                       | と福祉               |
| 导杆基本信息                   |                   |              |                 |                                          |                           |                                  |                   |
| 导师栏目内容维护                 |                   |              |                 |                                          |                           |                                  |                   |
| >> 教堂管理                  |                   |              |                 |                                          |                           |                                  |                   |
|                          |                   |              |                 |                                          |                           |                                  |                   |
| >> 安川口吊首堆                |                   |              |                 |                                          |                           |                                  |                   |
|                          |                   |              |                 | 图 2 3 导航                                 | 币栏目内容维护                   |                                  |                   |
|                          | _                 |              |                 | EI 2.5 J)                                |                           |                                  |                   |
|                          | ④ 研究生管理信息         | 息系统          |                 |                                          |                           |                                  | 合 前页 🕛            |
|                          | 我的位置:             |              |                 |                                          |                           |                                  | ⑦ 帮助              |
|                          |                   |              |                 |                                          |                           |                                  | 保存 近回             |
| 10888   \$7,413 <u>H</u> | <b>毛日</b> :       | 请法绎 ~        |                 |                                          |                           |                                  |                   |
| ※ 个人管理                   | 是否显示:             | 8            |                 |                                          |                           |                                  |                   |
| 物师基本信息                   | 内容:               |              |                 |                                          |                           |                                  |                   |
| 导师基本信息                   | **** 10) (* B I U | Дж х'х 🧷 🛷   | 🤣 = 66 🛐 A = 39 | •  = •  = •  = • = • = • = • = • = • = • | ■• 自定义标题 • 段落格式 • 字体 • 字号 | · • • • • = = = = \$ \$ \$ \$ \$ |                   |
| <b>局师栏目内容维护</b>          |                   | 20 22 👳      | 🤹 i 💷 19 19 📾 🗲 | • • • • • • • • • • • • • • •            |                           |                                  |                   |
| 100/2019                 |                   |              |                 |                                          |                           |                                  |                   |
| 27 教子留理                  |                   |              |                 |                                          |                           |                                  |                   |
| >> 导师日常管理                |                   |              |                 |                                          |                           |                                  |                   |
|                          |                   |              |                 |                                          |                           |                                  |                   |
|                          |                   |              |                 |                                          |                           |                                  |                   |
|                          |                   |              |                 |                                          |                           |                                  |                   |
|                          | 元素路径:             |              |                 |                                          |                           |                                  | 字数统计              |
|                          |                   |              |                 |                                          |                           |                                  |                   |

图 2.4 新增、修改信息

#### 2.4 修改密码

功能说明:修改导师密码。 操作说明:点击【个人管理】→【修改密码】,进入图 2.5 页面。

|             | ⑦ 研究生管理信息系统 | ය <b>ස</b> ස ( |
|-------------|-------------|----------------|
|             | 表的位置。 銷页    | (?) MR         |
| <b>1</b>    |             |                |
| 10888   約時福 | 当前密码:       |                |
| ÷.          | ·新密码:       |                |
| ※ 个人管理      | 确认密码:       |                |
| 執纤基本信息      |             | A RUTH ANN     |
| 导纤基本信息      |             |                |
| 导师栏目内容维护    |             |                |
| 修改密码        |             |                |
| >> 数学管理     |             |                |
| >> 导师日常管理   |             |                |
|             |             |                |

图 2.5 修改密码